## HOW TO LOG IN TO YOUR NAVIANCE ACCOUNT

- 1) Log on to your Naviance Account. Go to <u>www.naviance.com</u>.
- 2) Go to Account Log-in for Students and Parents. Enter your school name by first entering our school zip code: 44105. Find Cleveland Central Catholic High School and click. Then click "Student".
- 3) Enter your school email address and your password: 6550baxter.